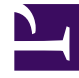

# **GENESYS**

This PDF is generated from authoritative online content, and is provided for convenience only. This PDF cannot be used for legal purposes. For authoritative understanding of what is and is not supported, always use the online content. To copy code samples, always use the online content.

## SpeechMiner Upgrade Guide

Genesys Interaction Analytics (GIA) 8.5.4

3/14/2022

## Table of Contents

| Welcome                                           | 3  |
|---------------------------------------------------|----|
| SpeechMiner 8.0 to 8.1 Upgrade Procedure          | 4  |
| SpeechMiner 8.1 to 8.5 Upgrade Procedure          | 10 |
| SpeechMiner 8.5.0 to 8.5.001 Upgrade Procedure    | 17 |
| SpeechMiner 8.5.0.1 to 8.5.2 Upgrade Procedure    | 19 |
| SpeechMiner 8.0 or 8.1 to 8.5.2 Upgrade Procedure | 28 |
| SpeechMiner 8.5.2 to 8.5.201 Upgrade Procedure    | 29 |
| SpeechMiner 8.5.2 to 8.5.3 Upgrade Procedure      | 31 |
| SpeechMiner 8.5.3 to 8.5.4 Upgrade Procedure      | 39 |
|                                                   |    |

## Welcome

The SpeechMiner Upgrade Guide provides the instructions required to upgrade SpeechMiner. These pages are valid for all SpeechMiner releases.

#### **Upgrade** Paths

- Upgrade SpeechMiner from 8.0 to 8.1
- Upgrade SpeechMiner from 8.1 to 8.5
- Upgrade SpeechMiner from 8.5.0 to 8.5.0.1
- Upgrade SpeechMiner from 8.5.0.1 to 8.5.2
- Upgrade SpeechMiner from 8.0 or 8.1 to 8.5.2
- Upgrade SpeechMiner from 8.5.2 to 8.5.201
- Upgrade SpeechMiner from 8.5.2 to 8.5.3
- Upgrade SpeechMiner from 8.5.3 to 8.5.4

## SpeechMiner 8.0 to 8.1 Upgrade Procedure

This document explains how to upgrade SpeechMiner from version 8.0 to version 8.1.

## Pre-upgrade Requirements

- Request the most recent release of the 8.5 software from your Genesys representative.
- Request the SpeechMiner license from Genesys Licensing.

## Upgrade Checklist

The following checklist summarizes all the procedures required for upgrading SpeechMiner. Make sure to complete all of the required procedures.

| Item to Check             | Details                                                                                                    |
|---------------------------|----------------------------------------------------------------------------------------------------|
| Storage Requirements      | To successfully complete the upgrade process, the<br>data partition in the SQL server must have<br>available disk space. The minimum required<br>storage for the upgrade should be twice the size of<br>the production database .mdf file.                                                                                                    |
| Perform Pre-upgrade Tests | <ul> <li>Since upgrading SpeechMiner can take several hours it is important to avoid delays. For this reason, it is recommended to test SMUpgrade before you begin the upgrade procedure.</li> <li>To test SMUpgrade, perform one of the following:</li> <li>Create a copy of the database and send it to your Genesys counterpart. Genesys will test the SMUpgrade process in a lab environment.</li> <li>Create a copy of the database on a separate SQL server. Provide your Genesys counterpart with the details of the SQL server and Genesys will test the SMUpgrade process on this temporary server.</li> </ul> |
| Check for Customization   | If any customizations were implemented on your DB, make sure that they are part of the new version, or that they can be used in the new version without changes. Contact Genesys Customer Care for assistance.                                                                                                    |
| Purging Old Data          | Most systems have a data retention policy in place.<br>Data (for example, audio, exploration data, and so<br>on) that is older than the specified period of time is                                                                                                    |

| Item to Check | Details                                                                                                    |
|---------------|----------------------------------------------------------------------------------------------------|
|               | automatically deleted. In these cases, it is<br>recommended to purge the old data before<br>performing the upgrade. Deleting the data before<br>the upgrade will reduce both the time it takes to<br>run the upgrade process and the storage-space<br>requirements. |

### Rollback Plan

To ensure that you can revert back to SpeechMiner 8.0, keep the 8.0 DB active on the server, rather than just keeping a backup file.

Do not delete the 8.0 data folders (index, grammars, etc.). Instead, configure the 8.1 system with new data folders. Creating new folders ensures that you will not loose 8.0 data.

Since the 8.0 DB and data folders are saved and available, back-out steps are not required if problems arise with the upgrade process before you uninstall 8.0. The 8.0 system should still be configured and functional.

After you uninstall SpeechMiner 8.0 and install SpeechMiner 8.1, the only way to revert back to 8.0 is to install 8.0 again and update the config files using SMConfig. However, since the DB and data folders would not have been deleted, they should be available and ready to use without changing the system configuration.

## Upgrade Procedure

The following table lists the approximate times required to complete the upgrade steps:

| Step                                                  | Time           |
|-------------------------------------------------------|----------------|
| Stop the system (step 1)                              | 15 minutes     |
| Backup the database (step 2)                          | 120 minutes    |
| Create target database (step 3)                       | 30 minutes     |
| Run SMUpgrade (steps 6 to 13)                         | 10 to 20 hours |
| Configuring and starting the system (steps 14 to end) | 60 minutes     |

1. Using SMConfig->Services->Stop Services, stop the 8.0 system.

2. Create a copy of the source DB and upgrade it to the latest build: The source DB must be version 8.0. Refer to the versionTb1 table to determine the correct version. If the source DB is not the latest build and you do not want to update it to the latest build, create a copy of the source DB and update the copy to the latest build.

#### Important

These steps are necessary because the 8.0 DB schema needs to be updated to the latest schema in order for the rest of the upgrade process to succeed.

Use the copy of the source DB as the baseline for the 8.1 upgrade.

- a. Back up the 8.0 index folder to a backup folder (see Configuring SpeechMiner-Index).
- b. Create a copy of the source DB (back up the DB and then restore it in another location).
- c. Configure the copy of the DB with the Index backup. This will be the baseline for the upgrade.
- d. Implement the schema changes on the baseline DB to bring the schema into line with the latest 8.0 build version. For this step you will need assistance from Genesys Customer Care. Contact Customer Care for assistance.
- 3. Create the 8.1 target DB as follows:
  - Manually—Refer to Installing the SpeechMiner Database > Manual tab.

Or

- Setup Wizard— Refer to **Installing the SpeechMiner Database > Setup Wizard** tab.
- 4. If the MS-SQL server is an Enterprise Edition, run EXEC sp\_create\_DB\_storage\_partitions on the target database.
- 5. If your source and target databases are on different servers, make sure the servers are linked in both directions, using the stored procedures sp\_addlinkedserver and sp\_addlinkedsrvlogin, as needed.
- 6. Install and run SMUpgrade (to migrate the data from the 8.0 DB to the 8.1 DB), as follows:

#### Prerequisites:

• When migrating a large database, make sure that the hard drive that hosts the target database has enough storage space.

#### Usage

- a. Query the versionTbl table to ensure that your 8.0 source database is updated to the latest 8.0 schema.
- b. Verify that your recovery model is either Simple or Bulk-logged. To determine which recovery model you have, right click db > properties > options > recovery model.
- c. Use the SpeechMiner Installer to install the SMUpgrade component. It is recommended to install and run the SMUpgrade component on the SQL server.

```
d. Configure the following in the \utopy\tools\bin\release\
SMUpgrade.exe.config file:
```

- file locations
- tables to skip (comma separated list)
- number of threads running concurrently on a large table
- bulk copy usage

It is recommended that the bulk-load folder be located on the SQL server. The bulk-load folder must be shared and the user running the SQL server service must have full control over it. If you do not set the bulk copy usage, the callAudioTbl upgrade will take up to two times longer on a large DB. Only use the skip-tables configuration if specifically requested by Genesys Customer Care

```
<appSettings>
<add key="ErrorLogFile" value=".\SMUpgradeLog.txt" />
<add key="LogFile" value=".\tableLog.txt" >
<add key="TimingsFile" value=".\tableTimings.txt" />
<add key="SkipTables" value="callTasksTbl" />
<add key="NumThreads" value="10" />
<!-- <add key="bulkpath" value="[PATH]" /> -->
</appSettings>
```

e. Run SMUpgrade.exe. Log in and select the appropriate 8.0 source and 8.1 destination databases.

```
Important
```

It is highly recommended to use the sa credentials or a user account with bulk insert permissions. The user account must belong to the db\_owner role in the target database. By default, the DBUser does not include the db owner role.

- f. The GUI shades the tables as follows:
  - Green—The table is finished. Both the source and the target DBs contain the same number of records. This conclusively shows that either the data has been copied or there is no data to copy.
  - Yellow—The number of records in the source and target DBs is not indicative of whether the data in both DBs is identical or not. It is therefore not known whether the table is finished or not.
  - Red—The table is not finished. The number of records in the source and target databases are not the same, and indicating that the data has not been copied in full.

g. Click Full Upgrade to run the upgrade, or Resume Last if your previous upgrade was interrupted.

Resuming the last upgrade will shorten the time to run, but might cause problems. To avoid such problems, restore the database again and run the full upgrade. You can also define tables to skip in the configuration file. Every step in the upgrade process is shown in the GUI. You can stop the upgrade by clicking the Close button. You will be prompted to confirm your action. Note that the window closes immediately, but the process still runs for a while, as it needs to re-enable the indexes it disables when it starts running. The time each step took is written to the TimingsFile. The location of this file is defined in the configuration file. **IN CASE OF FAILURE:** Review all status, error and exception notifications in the ErrorLogFile.

- h. Continue with the upgrade instructions below.
- 7. If the SpeechMiner Maintenance Job exists, and the Update time table step is included, delete the Update time table step. Make sure the last step in the job is set to quit the job upon both success and failure.
- 8. Optional: Uninstall 8.0 from all servers. The two versions (8.0 and 8.1) cannot be running side by side at the same time. Only one version can be registered as the active SpeechMiner service on each server. The installation binaries can be left on the server.
- 9. Install the 8.1 platform on all servers.
- 10. Install 8.1 Web on the Web server.
- 11. Install 8.1 SMART on users' desktops, as required.
- 12. Deploy SQLCLR on the DB server.
- 13. Update the package folders with the 8.1 .gram files. The .gram files are located in the <Installation Folder>/Support/Grammars. Alternatively, if you have not made changes to any file in these folders, you can delete their content completely. SMConfig will copy the grammar files to <Installation folder>/Support/Grammars.
- 14. Run SMConfig.
  - a. Configure the **Sites & Machines**, panel as necessary, and save the changes. Make sure you save this panel even if you have not made any changes.
  - b. Configure the **Services** panel and save the changes. Do not start any of the services.
  - c. Configure the **Index** panel and save the changes.
  - d. Update the SpeechMiner **license** with the new 8.1 licenses provided by Genesys Licensing.
  - e. In the **Reports** panel, update the MRSLibrary.dll on the report server.
  - f. Deploy the reports to the report server.
- 15. Start SMART and perform the following:
  - a. Right-click on each active Program icon and choose Activate program. This will mark all the Programs, Topics, and Categories as changed.
  - b. Click the Apply button.

- c. In the new Apply popup window, choose Apply all.
- d. Click the Apply button.
- 16. Using SMConfig, start the UPlatform services on all the servers.
- 17. Update the Stored Procedures by coping any existing custom Stored Procedures from the 8.0 DB to the 8.1 DB.

It is not necessary to copy Stored Procedures that are used by gauges, and are in the GaugeWidgetProcedures table, because they are copied automatically.

- 18. Open the SpeechMiner web-based interface and test the functionality.
- 19. Update the Database Jobs:
  - All database jobs that point to the 8.0 DB should be changed to point to the new 8.1 DB. Examples of DB jobs that might need to be changed:
    - DB maintenance job
    - sp\_agentFilterCleanByDays
    - sp\_updateUntilYesterdayMaxChannels

To change a DB job, it is recommended that you edit the Job Step property using the SQL Management studio.

20. In the SpeechMiner web-based interface, manually reschedule and 8.0 reports that should continue to run on a scheduled basis.

### Deprecated Reports

The following reports were deprecated in 8.1:

- Audit Analysis v4
- Call List v4
- First Topic Distribution v2
- MINI System Load
- Monitor System
- Predictive Elements v4
- Program Distribution v4
- Topic Call List v2
- User Management

## SpeechMiner 8.1 to 8.5 Upgrade Procedure

This document explains how to upgrade SpeechMiner from version 8.1 to version 8.5.

## Pre-upgrade Requirements

- Request the most recent release of the 8.5 software from your Genesys representative.
- Request the SpeechMiner license from Genesys Licensing.

## Upgrade Checklist

The following checklist summarizes all the procedures required for upgrading SpeechMiner. Make sure to complete all of the required procedures.

| Item to Check             | Details                                                                                                    |
|---------------------------|----------------------------------------------------------------------------------------------------|
| Storage Requirements      | To successfully complete the upgrade process, the data partition in the SQL server must have available disk space. The minimum required storage for the upgrade should be twice the size of the production database .mdf file.                                                                                                    |
| Perform Pre-upgrade Tests | <ul> <li>Since upgrading SpeechMiner can take several hours it is important to avoid delays. For this reason, it is recommended to test SMUpgrade before you begin the upgrade procedure.</li> <li>To test SMUpgrade, perform one of the following:</li> <li>Create a copy of the database and send it to your Genesys counterpart. Genesys will test the SMUpgrade process in a lab environment.</li> <li>Create a copy of the database on a separate SQL server. Provide Genesys will test the SMUpgrade process on this temporary server.</li> </ul> |
| Check for Customization   | If any customizations were implemented on your<br>DB, make sure that they are part of the new<br>version, or that they can be used in the new<br>version without changes. Contact Genesys<br>Customer Care for assistance.                                                                                                    |
| Purging Old Data          | Most systems have a data retention policy in place.<br>Data (for example, audio,exploration data, etc.)<br>that is older than the specified period of time is<br>automatically deleted. If you do not have a data                                                                                                    |

| Item to Check | Details                                                                                                    |
|---------------|----------------------------------------------------------------------------------------------------|
|               | retention policy in place, it is recommended to<br>determine what data should be saved and what<br>can be discarded, since deleting the data before<br>the upgrade will reduce both the time it takes to<br>run the upgrade process and the storage-space<br>requirements. |

### Rollback Plan

To ensure that you can revert back to SpeechMiner 8.1, keep the 8.1 DB active on the server, rather than just keeping a backup file.

Do not delete the 8.1 data folders (index, grammars, etc.). Instead, configure the 8.1 system with new data folders. Create the following new folders to ensure that you will not lose 8.1 data:

- Create the following empty folders:
  - Input
  - Interaction Receiver Input
  - Filtered
  - Index (this folder will be populated during the upgrade procedure).
- Copy the content of the following existing folders to new folders with the same name:
  - Store
  - Grammer
  - Backup

For detailed information about the folders you should create, refer to Required Folders

Since the 8.1 DB and data folders are saved and available, back-out steps are not required if problems arise with the upgrade process before you uninstall 8.1. The 8.1 system should still be configured and functional.

After you uninstall SpeechMiner 8.1 and install SpeechMiner 8.5, the only way to revert back to 8.1 is to install 8.1 again and update the config files using SMConfig. However, since the DB and data folders would not have been deleted, they should be available and ready to use without changing the system configuration.

## Upgrade Procedure

The following table lists the approximate times required to complete the upgrade steps:

| Step                                                  | Time           |
|-------------------------------------------------------|----------------|
| Stop the system (step 1)                              | 15 minutes     |
| Backup the database (step 2)                          | 120 minutes    |
| Create target database (step 3)                       | 30 minutes     |
| Run SMUpgrade (steps 6 to 13)                         | 10 to 20 hours |
| Configuring and starting the system (steps 14 to end) | 60 minutes     |

- 1. Using SMConfig->Services->Stop Services, stop the 8.1 system.
- Create a copy of the source DB and upgrade it to the latest build: The source DB must be version 8.1. Refer to the versionTb1 table to determine the correct version. If the source DB is not the latest build and you do not want to update it to the latest build, create a copy of the source DB and update the copy to the latest build.

#### Important

These steps are necessary because the 8.1 DB schema needs to be updated to the latest schema in order for the rest of the upgrade process to succeed.

Use the copy of the source DB as the baseline for the 8.5 upgrade.

- a. Back up the 8.1 index folder to a backup folder (see Configuring SpeechMiner—Index).
- b. Create a copy of the source DB (back up the DB and then restore it in another location).
- c. Configure the copy of the DB with the Index backup. This will be the baseline for the upgrade.
- d. Implement the schema changes on the baseline DB to bring the schema into line with the latest 8.1 build version. For this step you will need assistance from Customer Care.
- 3. Create the 8.5 target DB as follows:
  - Manually—Refer to **Installing the SpeechMiner Database > Manual** tab.

Or

- Setup Wizard— Refer to Installing the SpeechMiner Database > Setup Wizard tab.
- 4. If the MS-SQL server is an Enterprise Edition, run EXEC sp\_create\_DB\_storage\_partitions on the target database.
- 5. If your source and target databases are on different servers, make sure the servers are linked in both directions, using the stored procedures sp\_addlinkedserver and sp\_addlinkedsrvlogin, as needed.
- 6. Install and run SMUpgrade (to migrate the data from the 8.1 DB to the 8.5 DB), as follows:

#### Prerequisites:

• When migrating a large database, make sure that the hard drive that hosts the target database has enough storage space.

#### Usage

- a. Query the versionTbl table to ensure that your 8.1 source database is updated to the latest 8.1 schema.
- b. Verify that your recovery model is either Simple or Bulk-logged. To determine which recovery model you have, right click db > properties > options > recovery model.
- c. Use the SpeechMiner Installer to install the SMUpgrade component. It is recommended to install and run the SMUpgrade component on the SQL server.
- d. Configure the following in the \utopy\tools\bin\release\
  SMUpgrade.exe.config file:
  - file locations
  - tables to skip (comma separated list)
  - number of threads running concurrently on a large table
  - bulk copy usage

It is recommended that the bulk-load folder be located on the SQL server. The bulk-load folder must be shared and the user running the SQL server service must have full control over it. If you do not set the bulk copy usage, the callAudioTbl upgrade will take up to two times longer on a large DB. Only use the skip-tables configuration if specifically requested by Genesys Customer Care.

```
<appSettings>
<add key="ErrorLogFile" value=".\SMUpgradeLog.txt" />
<add key="LogFile" value=".\tableLog.txt" >
<add key="TimingsFile" value=".\tableTimings.txt" />
<add key="SkipTables" value="callTasksTbl" />
<add key="NumThreads" value="10" />
<!-- <add key="bulkpath" value="[PATH]" /> -->
</appSettings>
```

e. Run SMUpgrade.exe. Log in and select the appropriate 8.1 source and 8.5 destination databases.

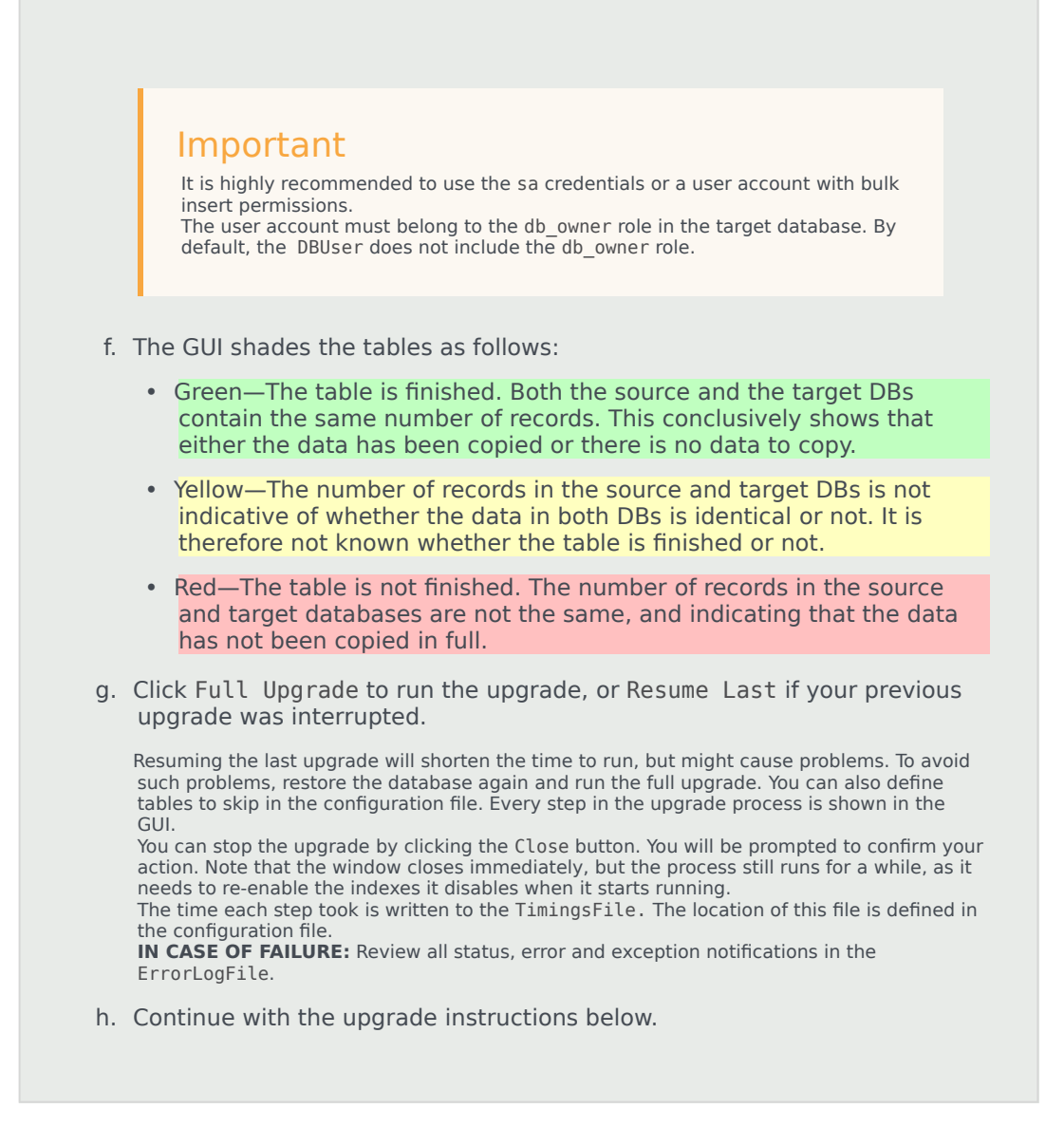

- 7. If the SpeechMiner Maintenance Job exists, and the Update time table step is included, delete the Update time table step. Make sure the last step in the job is set to quit the job upon both success and failure.
- Optional: Uninstall 8.1 from all servers. The two versions (8.1 and 8.5) cannot be running side by side at the same time. Only one version can be registered as the active SpeechMiner service on each server. The installation binaries can be left on the server.
- 9. Install the 8.5 platform on all servers.
- 10. Install 8.5 Web on the Web server.
- 11. Install 8.5 SMART on users' desktops, as required.
- 12. Deploy SQLCLR on the DB server.
- 13. Update the package folders with the 8.5 .gram files. The .gram files are located in the <Installation

Folder>/Support/Grammars.

Alternatively, if you have not made changes to any file in these folders, you can delete their content completely. SMConfig will copy the grammer files to <Installation folder>/Support/Grammars.

- 14. Run SMConfig.
  - a. Configure the **Sites & Machines**, panel as necessary, and save the changes. Make sure you save this panel even if you have not made any changes.
  - b. Configure the **Services** panel and save the changes. Do not start any of the services.
  - c. Configure the Index panel and save the changes.
  - d. Update the SpeechMiner license with the new 8.5 licenses provided by Genesys Licensing.
  - e. In the **Reports** panel, update the MRSLibrary.dll on the report server.
  - f. Deploy the reports to the report server.
- 15. Start SMART and perform the following:
  - a. Right-click on each active Program icon and choose Activate program. This will mark all the Programs, Topics, and Categories as changed.
  - b. Click the Apply button.
  - c. In the new Apply popup window, choose Apply all.
  - d. Click the Apply button.
- 16. Using SMConfig, start the UPlatform services on all the servers.
- 17. Update the Stored Procedures by copying any existing custom Stored Procedures from the 8.1 DB to the 8.5 DB.

It is not necessary to copy Stored Procedures that are used by gauges, and are in the GaugeWidgetProcedures table, because they are copied automatically.

- 18. Open the SpeechMiner web-based interface and test the functionality.
- 19. Update the Database Jobs:
  - All database jobs that point to the 8.1 DB should be changed to point to the new 8.5 DB. Examples of DB jobs that might need to be changed:
    - DB maintenance job
    - sp\_agentFilterCleanByDays
    - sp\_updateUntilYesterdayMaxChannels

To change a DB job, we recommend that you edit the Job Step property using the SQL Management studio.

20. In the SpeechMiner web-based interface, manually reschedule 8.1 reports that should continue to run on a scheduled basis.

#### Deprecated Reports

The following reports were deprecated in 8.5:

- Audit Analysis v4
- Call List v4

- First Topic Distribution v2
- MINI\_System Load
- Monitor System
- Predictive Elements v4
- Program Distribution v4
- Topic Call List v2
- User Management.

## SpeechMiner 8.5.0 to 8.5.001 Upgrade Procedure

This document explains how to upgrade SpeechMiner from version 8.5.0 to version 8.5.001

### Pre-upgrade Requirements

• Request the newest 8.5.001 software from Genesys.

## Upgrade Checklist

The following checklist summarizes all the procedures required for upgrading SpeechMiner. Make sure to complete all of the required procedures.

| Item to Check           | Details                                                                                                    |
|-------------------------|----------------------------------------------------------------------------------------------------|
| Check for Customization | If any customizations were implemented on your database, make sure that they are part of the new version, or that they can be used in the new version without changes. Contact Genesys Customer Care for assistance. |

## Time Requirements

The following table lists the approximate times required to complete the upgrade steps:

| Step                                                  | Time                                                                    |
|-------------------------------------------------------|-------------------------------------------------------------------------|
| Stop the system (step 1)                              | 10 minutes                                                              |
| Backup the database (step 3)                          | 15 minutes (the larger the database the more time this step will take). |
| Configuring and starting the system (steps 13 to end) | 40 minutes                                                              |

## Upgrade Procedure

1. Close all browsers and SpeechMiner applications.

- 2. Stop the **Uplatform** service.
- 3. Backup the SpeechMiner 8.5.0 database in the SQL server.
- 4. Uninstall SpeechMiner 8.5.0 (build 7055).
- 5. Copy the entire **FullInstaller** folder to your local server.
- 6. Install the new SpeechMiner 8.5.001 (build 7104).
- 7. Reboot your machine.
- Perform SpeechMiner 8.5.0 database changes on the SQL Manager by running all the SpeechMiner 8.5.0 database commands in the SQL query window. To receive the relevant commands, see Database Changes Commands.
   If you are performing these steps from a PDF file, you can access the commands at: <a href="http://docs.genesys.com/Documentation/SPMI/restricted/8.0Content/Welcome">http://docs.genesys.com/Documentation/SPMI/restricted/8.0Content/Welcome</a> under the Helpful Links title.
- Run the 8.5.001 database update script (not required for recording only installations). To receive the script click Database Script. If you are performing these steps from a PDF file, you can access the script at: http://docs.genesys.com/Documentation/SPMI/restricted/8.0Content/Welcome under the Helpful Links title.
- 10. Deploy SQLCLR: Via SQL management run the commands that are in C:\Program Files (x86)\Genesys\ Software\Support\sqlclr.sql in the SpeechMiner 8.5.0 database.
- 11. Run SMConfig and connect to the database that was upgraded.
- 12. Click Save in Sites & Machines.
- 13. Deploy the reports (not required for recording only installations).
- 14. In the **SpeechMiner Configuration Tool 8.5.0 > Services** select the following:
  - Under Services select:
    - Create Performance Counters
    - Register services
    - Update config files
    - Encrypt config files
  - Under Select/Deselect All select the relevant machine.
  - Select Restart Services and select change status to run from the drop down list.
- 15. Open the SpeechMiner Web and check its functionality.

## SpeechMiner 8.5.0.1 to 8.5.2 Upgrade Procedure

This document explains how to upgrade SpeechMiner from version 8.5.0.1 to version 8.5.2.

### Pre-upgrade Requirements

- Request the most recent release of the 8.5 software from your Genesys representative.
- Request the SpeechMiner license from Genesys Licensing.
- Verify that the following are installed:
  - Microsoft .NET Framework 4.5 SP1 (4.5.1) must be installed on all machines that will run SpeechMiner components or interact with SpeechMiner. You can download the installation package at: http://www.microsoft.com/en-us/download/details.aspx?id=40773.
  - Microsoft Visual C++ 2013 Redistributable must be installed on all machines that will run SpeechMiner components or interact with SpeechMiner. You can download the installation package at: http://www.microsoft.com/en-us/download/details.aspx?id=40784.

## Upgrade Checklist

The following checklist summarizes all the procedures required for upgrading SpeechMiner. Make sure to complete all of the required procedures.

| Item to Check             | Details                                                                                                    |
|---------------------------|----------------------------------------------------------------------------------------------------|
| Storage Requirements      | To successfully complete the upgrade process, the data partition in the SQL server must have available disk space. The minumum required storage for the upgrade should be twice the size of the production database .mdf file.                                                                                       |
| Perform Pre-upgrade Tests | <ul> <li>Since upgrading SpeechMiner can take several hours it is important to avoid delays. For this reason, it is recommended to test SMUpgrade before you begin the upgrade procedure.</li> <li>To test SMUpgrade, perform one of the following:</li> <li>Create a copy of the database and send it to</li> </ul> |

| Item to Check           | Details                                                                                                    |
|-------------------------|----------------------------------------------------------------------------------------------------|
|                         | <ul> <li>your Genesys counterpart. Genesys will test the SMUpgrade process in a lab environment.</li> <li>Create a copy of the database on a separate SQL server. Provide Genesys with the details of the SQL server and Genesys will test the SMUpgrade process on this temporary server.</li> </ul>                                                                                                    |
| Check for Customization | If any customizations were implemented on your<br>DB, make sure that they are part of the new<br>version, or that they can be used in the new<br>version without changes. Contact Genesys<br>Customer Care for assistance.                                                                                                    |
| Purging Old Data        | Most systems have a data retention policy in place.<br>Data (for example, audio,exploration data, etc.)<br>that is older than the specified period of time is<br>automatically deleted. If you do not have a data<br>retention policy in place, it is recommended to<br>determine what data should be saved and what<br>can be discarded, since deleting the data before<br>the upgrade will reduce both the time it takes to<br>run the upgrade process and the storage-space<br>requirements. |
| Compressed Audio Format | If your previous system stored a compressed<br>format different from an MP3 format you should<br>perform one of the following to listen to audio<br>interactions from your previous system:                                                                                                    |
|                         | <ul> <li>Convert the files to MP3 using on-the-fly<br/>conversion.</li> </ul>                                                                                                    |
|                         | <ul> <li>Convert the audio files to MP3 audio files using<br/>an external tool and update the file names in<br/>the database accordingly (for example, field<br/>'filename' in the 'callaudiotbl' table).</li> </ul>                                                                                                    |

### Rollback Plan

To ensure that you can revert back to SpeechMiner 8.5, keep the 8.5 DB active on the server, rather than just keeping a backup file.

Do not delete the 8.5 data folders (index, grammars, etc.). Instead, configure the 8.5 system with new data folders. Create the following new folders to ensure that you will not lose 8.5 data:

- Create the following empty folders:
  - Input
  - Interaction Receiver Input
  - Filtered

- Index (this folder will be populated during the upgrade procedure).
- Copy the content of the following existing folders to new folders with the same name:
  - Store
  - Grammar
  - Backup

For detailed information about the folders you should create, refer to Required Folders

Since the 8.5 DB and data folders are saved and available, back-out steps are not required if problems arise with the upgrade process before you uninstall 8.5. The 8.5 system should still be configured and functional.

After you uninstall SpeechMiner 8.5 and install SpeechMiner 8.5.2, the only way to revert back to 8.5 is to install 8.5 again and update the config files using SMConfig. However, since the DB and data folders would not have been deleted, they should be available and ready to use without changing the system configuration.

### Upgrade Procedure

The following table lists the approximate times required to complete the upgrade steps:

| Step                                                  | Time           |
|-------------------------------------------------------|----------------|
| Stop the system (step 1)                              | 15 minutes     |
| Backup the database (step 2)                          | 120 minutes    |
| Create target database (step 3)                       | 30 minutes     |
| Run SMUpgrade (steps 6 to 13)                         | 10 to 20 hours |
| Configuring and starting the system (steps 14 to end) | 60 minutes     |

- 1. Using SMConfig->Services->Stop Services, stop the 8.5 system.
- Create a copy of the source DB and upgrade it to the latest build: The source DB must be in build 8.5.7104. Refer to the versionTbl table to determine the correct version.

If you have a build that is later than 8.5.7104, contact Genesys Customer Care.

If the source DB is not the latest build and you do not want to update it to the latest build, create a copy of the source DB and update the copy to the latest build.

#### Important

These steps are necessary because the 8.5 DB schema needs to be updated to the latest schema in order for the rest of the upgrade process to succeed.

Use the copy of the source DB as the baseline for the 8.5.2 upgrade.

- a. Back up the 8.5 index folder to a backup folder (see Configuring SpeechMiner-Index).
- b. Create a copy of the source DB (back up the DB and then restore it in another location).
- c. Configure the copy of the DB with the Index backup. This will be the baseline for the upgrade.
- d. Implement the schema changes on the baseline DB to bring the schema into line with the latest 8.5 build version. For this step you will need assistance from Customer Care.
- 3. Create the 8.5.2 target DB as follows:
  - Manually—Refer to Installing the SpeechMiner Database > Manual tab.
  - Or
  - Setup Wizard— Refer to **Installing the SpeechMiner Database > Setup Wizard** tab.
- 4. If the MS-SQL server is an Enterprise Edition, run EXEC sp\_create\_DB\_storage\_partitions on the target database.
- 5. If your source and target databases are on different servers, make sure the servers are linked in both directions, using the stored procedures sp\_addlinkedserver and sp\_addlinkedsrvlogin, as needed.
- 6. Install and run SMUpgrade (to migrate the data from the 8.5 DB to the 8.5.2 DB), as follows:

#### Prerequisites:

• When migrating a large database, make sure that the hard drive that hosts the target database has enough storage space.

#### Usage

- a. Query the versionTbl table to ensure that your 8.5 source database is updated to the latest 8.5 schema.
- b. Verify that your recovery model is either Simple or Bulk-logged. To determine which recovery model you have, right click db > properties > options > recovery model.
- c. Use the SpeechMiner Installer to install the SMUpgrade component. It is recommended to install and run the SMUpgrade component on the SQL server.
- d. Configure the following in the \utopy\tools\bin\release\
  SMUpgrade.exe.config file:
  - file locations
  - tables to skip (comma separated list)
  - number of threads running concurrently on a large table
  - bulk copy usage

It is recommended that the bulk-load folder be located on the SQL server. The bulk-load folder must be shared and the user running the SQL server service must have full control over it. If you do not set the bulk copy usage, the callAudioTbl upgrade will take up to two times longer on a large DB. Only use the skip-tables configuration if specifically requested by Genesys Customer Care.

```
<appSettings>
<add key="ErrorLogFile" value=".\SMUpgradeLog.txt" />
<add key="LogFile" value=".\tableLog.txt" >
<add key="TimingsFile" value=".\tableTimings.txt" />
<add key="SkipTables" value="callTasksTbl" />
<add key="NumThreads" value="10" />
<!-- <add key="bulkpath" value="[PATH]" /> -->
</appSettings>
```

e. Run SMUpgrade.exe.

Log in and select the appropriate 8.5 source and 8.5.2 destination databases.

The databases that appear in the old databases drop down list include ver8\_5 in their file name. The databases in the new databases drop down list, include ver8\_5\_2 in their file name. You can also type relevant databases that are named differently.

#### Important

It is highly recommended to use the sa credentials or a user account with bulk insert permissions. The user account must belong to the db owner role in the target database. By

default, the DBUser does not include the db\_owner role.

- f. The GUI shades the tables as follows:
  - Green—The table is finished. Both the source and the target DBs contain the same number of records. This conclusively shows that either the data has been copied or there is no data to copy.
  - Yellow—The number of records in the source and target DBs is not indicative of whether the data in both DBs is identical or not. It is therefore not known whether the table is finished or not.
  - Red—The table is not finished. The number of records in the source and target databases are not the same, and indicating that the data has not been copied in full.
- g. Click Full Upgrade to run the upgrade, or Resume Last if your previous upgrade was interrupted.

Resuming the last upgrade will shorten the time to run, but might cause problems. To avoid such problems, restore the database again and run the full upgrade. You can also define tables to skip in the configuration file. Every step in the upgrade process is shown in the GUI.

You can stop the upgrade by clicking the Close button. You will be prompted to confirm your action. Note that the window closes immediately, but the process still runs for a while, as it needs to re-enable the indexes it disables when it starts running. The time each step took is written to the TimingsFile. The location of this file is defined in the configuration file. **IN CASE OF FAILURE:** Review all status, error and exception notifications in the ErrorLogFile.

- h. Continue with the upgrade instructions below.
- 7. If the SpeechMiner Maintenance Job exists, and the Update time table step is included, delete the Update time table step. Make sure the last step in the job is set to quit the job upon both success and failure.
- 8. Run SQL commands on the new DB to update audio formats:

insert into audioFormatsTbl values(3,'MP3',1,'mp3',44100) declare @pcm2mp3 int declare @mp32pcm int declare @mp32mp3 int insert into audioConversionTypesTbl values (1,3,1,'ffmpeg.exe','-i {0} -f mp3 {1}',8000,'WAV PCM to MP3') select @pcm2mp3=@@IDENTITY insert into audioConversionTypesTbl values (2,3,1,'ffmpeg.exe','-i {0} -f mp3 {1}',8000,'VOX to MP3') insert into audioConversionTypesTbl values (3,3,4,null,null,8000,'MP3 to MP3') set @mp32mp3=@@IDENTITY insert into audioConversionTypesTbl values (4,3,1,'ffmpeg.exe','-i {0} -f mp3 {1}',8000,'WAV ADPCM to MP3') insert into audioConversionTypesTbl values (5,3,1,'ffmpeg.exe','-i {0} -f mp3 {1}',8000,'WAV TRUESPEECH to MP3') insert into audioConversionTypesTbl values (6,3,1,'ffmpeg.exe','-i {0} -f mp3 {1}',8000,'WAV GSM610 to MP3') insert into audioConversionTypesTbl values (8,3,1,'ffmpeg.exe','-i {0} -f mp3 {1}',8000,'WAV MULAW to MP3') insert into audioConversionTypesTbl values (9,3,1,'ffmpeg.exe','-i {0} -f mp3 {1}',8000,'WAV ALAW to MP3') insert into audioConversionTypesTbl values (3,1,1,'ffmpeg.exe','-i {0} {1}',8000,'MP3 to WAV PCM') select @mp32pcm=@@IDENTITY update audioConversionGroupsTbl set audioConversionTypeID=@mp32pcm where audioConversionTypeID in (select audioConversionTypeId from audioConversionTypesTbl where fromFormat=6 and toFormat=1) update audioConversionGroupsTbl set

audioConversionTypeID=@pcm2mp3 where audioConversionTypeID in (select audioConversionTypeId from audioConversionTypesTbl where fromFormat=1 and toFormat=6) update audioConversionGroupsTbl set audioConversionTypeID=@mp32mp3 where audioConversionTypeID in (select audioConversionTypeId from audioConversionTypesTbl where fromFormat=6 and toFormat=6) update audioConversionGroupsTbl set description=replace(description,'WAV\_GSM610','MP3') update audioFormatsTbl set uplatformSupported=0 where audioFormatId not in (0,1,3,7) delete audioConversionGroupsTbl where audioConversionTypeID in (select audioConversionTypeId from audioConversionTypesTbl where toFormat not in (select audioFormatId from audioFormatsTbl where uplatformSupported=1)) delete audioConversionTypesTbl where toFormat not in (select audioFormatId from audioFormatsTbl where uplatformSupported=1) update siteAudioFormatsTbl set audioFormatId=3 where audioFormatId=6 update audioFormatsTbl set uplatformSupported=1

- 9. Optional: Uninstall 8.5 from all servers. The two versions (8.5 and 8.5.2) cannot be running side by side at the same time. Only one version can be registered as the active SpeechMiner service on each server. The installation binaries can be left on the server.
- 10. Update Microsoft .NET Framework.
- 11. Update Microsoft C++ Redistributable.
- 12. Install the 8.5.2 platform on all servers.
- 13. Install 8.5.2 Web on the Web server.
- 14. Install 8.5.2 SMART on users' desktops, as required.
- 15. Deploy SQLCLR on the DB server.
- 16. Update the package folders with the 8.5.2 .gram files. The .gram files are located in the <Installation Folder>/Support/Grammars. Alternatively, if you have not made changes to any file in these folders, you can delete their content completely. SMConfig will copy the grammar files to <Installation folder>/Support/Grammars.
- 17. Manually copy the files in <Installation Folder>\Support\Grammars\Confidence to the Global Packages folder.
- 18. Copy the following commands and paste them into the **New Query** text area:

EXEC sp\_configure 'xp\_cmdshell', 1 GO

19. Run SMConfig.

#### Important

If your target database was restored from a backup file, you may need to "fix" an orphan dbuser. To do this, simply run EXEC sp\_change\_users\_login 'Auto\_Fix', 'dbuser'.

- a. Configure the Sites & Machines, panel as necessary, and save the changes. Make sure you save this panel even if you have not made any changes.
- b. Configure the Services panel and save the changes. Do not start any of the services.
- c. Configure the Index panel and save the changes.
- d. Update the SpeechMiner License with the new 8.5.2 licenses provided by Genesys Licensing.
- e. In the Reports panel, update the MRSLibrary.dll on the report server.
- f. Deploy the reports to the report server.
- g. In the Audio panel (when using compression):
  - Change the compressed format to MP3.
  - Under If compress format not available select Convert the recognition file on-the-fly to MP3.

The player no longer supports compressed formats other than MP3. For additional information refer to the Audio section in the Administration Guide.

#### file:Audio format.png

h. Run the following query to convert GSM files to MP3: Replace WAV\_GSM610 with your current audio format (see AudioFormatsTbl).

> declare @formatName varchar(40) set @formatName='WAV\_GSM610' declare @formatId int select @formatId=audioFormatId from audioFormatsTbl where audioFormatName = @formatName declare @conversionType int declare @conversionDesc varchar(100) select @conversionType=audioConversionTypeld,@conversionDesc=Description from audioConversionTypesTbl where fromFormat=@formatId and toFormat=3 insert into audioConversionGroupsTbl values(6,@conversionType,3,'PLAYER - ' + @conversionDesc)

- 20. Start SMART and perform the following:
  - a. Right-click on each active Program icon and choose Activate program. This will mark all the Programs, Topics, and Categories as changed.
  - b. Click the Apply button.
  - c. In the new Apply popup window, choose Apply all.
  - d. Click the Apply button.
- 21. Using SMConfig, start the UPlatform services on all the servers.

22. Update the Stored Procedures by copying any existing custom Stored Procedures from the 8.5 DB to the 8.5.2 DB.It is not necessary to copy Stored Procedures that are used by gauges, and are in the

It is not necessary to copy Stored Procedures that are used by gauges, and are in the GaugeWidgetProcedures table, because they are copied automatically.

- 23. Open the SpeechMiner web-based interface and test the functionality.
- 24. Update the Database Jobs:
  - All database jobs that point to the 8.5 DB should be changed to point to the new 8.5.2 DB. Examples of DB jobs that might need to be changed:
    - DB maintenance job
    - sp\_agentFilterCleanByDays
    - sp\_updateUntilYesterdayMaxChannels

To change a DB job, we recommend that you edit the Job Step property using the SQL Management studio.

- 25. In the SpeechMiner web-based interface, manually reschedule 8.5 reports that should continue to run on a scheduled basis.
- 26. If one or more of your users changed their default SpeechMiner homepage in the previous version, update the url format to the selected page in the new version.

## SpeechMiner 8.0 or 8.1 to 8.5.2 Upgrade Procedure

This document explains how to upgrade SpeechMiner from version 8.0 or 8.1 to version 8.5.2. Upgrading from a previous version to 8.5.2 enables you to retain your existing data.

Upgrade from 8.0 to 8.5.2

- 1. Upgrade from 8.0 to 8.1.
- 2. Upgrade from 8.1 to 8.5.
- 3. Upgrade from 8.5 to 8.5.2.

Upgrade from 8.1 to 8.5.2

- 1. Upgrade from 8.1 to 8.5.
- 2. Upgrade from 8.5 to 8.5.2.

#### Important

Deploying a new SpeechMiner 8.5.2 installation does not require performing the upgrade procedures. However, a new installation will not enable you to retain existing data. For additional information about installing SpeechMiner 8.5.2, refer to the *Administration Guide*.

## SpeechMiner 8.5.2 to 8.5.201 Upgrade Procedure

This document explains how to upgrade SpeechMiner from version 8.5.2 to version 8.5.201

### Pre-upgrade Requirements

• Request the newest 8.5.201 software from Genesys.

## Upgrade Checklist

The following checklist summarizes all the procedures required for upgrading SpeechMiner. Make sure to complete all of the required procedures.

| Item to Check           | Details                                                                                                    |
|-------------------------|----------------------------------------------------------------------------------------------------|
| Check for Customization | If any customizations were implemented on your database, make sure that they are part of the new version, or that they can be used in the new version without changes. Contact Genesys Customer Care for assistance. |

## Time Requirements

The following table lists the approximate times required to complete the upgrade steps:

| Step                                                  | Time                                                                    |
|-------------------------------------------------------|-------------------------------------------------------------------------|
| Stop the system (step 1)                              | 10 minutes                                                              |
| Backup the database (step 3)                          | 15 minutes (the larger the database the more time this step will take). |
| Configuring and starting the system (steps 14 to end) | 40 minutes                                                              |

## Upgrade Procedure

1. Close all browsers and SpeechMiner applications.

- 2. Stop the **Uplatform** service.
- 3. Backup the SpeechMiner 8.5.2 database in the SQL server.
- 4. Uninstall SpeechMiner 8.5.2 (build 194).
- 5. If SpeechMiner applications in IIS are not removed, remove the Interaction Receiver and SpeechMiner Web application manually.
- 6. Copy the entire **FullInstaller** folder from the 8.5.201 build 257 kit to your local server.
- 7. Install the new SpeechMiner 8.5.201 (build 257).
- 8. Provide the relevant user with IIS\_IUSRS group read/write/modify (that is, Windows file Security) permissions for the new SpeechMiner Installation folder.
- 9. Reboot your machine.
- Perform SpeechMiner 8.5.2 database changes on the SQL Manager by running all the SpeechMiner 8.5.2 database commands in the SQL query window. To receive the relevant commands, see Database Changes Commands. If you are performing these steps from a PDF file, you can access the commands at: http://docs.genesys.com/Documentation/SPMI/restricted/8.0Content/Welcome under the Helpful Links title.
- 11. Deploy SQLCLR: Via SQL management run the commands that are in C:\Program Files (x86)\Genesys\ Software\Support\sqlclr.sql in the SpeechMiner 8.5.2 database.

For details refer to the SpeechMiner Administration Guide (Installing the SpeechMiner Components > Installing the SpeechMiner Database > SQL CLR).

- 12. Run SMConfig and connect to the database that was upgraded.
- 13. Click Save in Sites & Machines.
- 14. Deploy the MRSLibrary and all the Reports in the Reports tab.
- 15. In the **SpeechMiner Configuration Tool 8.5.2** > **Services** select the following under the **Services** tab:
  - Create Performance Counters
  - Register services
  - Update config files
  - Encrypt config files
  - Select/Deselect All > select the relevant machine.
  - Restart Services > change status to run.
  - Under **Credential** enter the relevant user's information.
  - Click Save.
- 16. Open the SpeechMiner Web and check its functionality.

## SpeechMiner 8.5.2 to 8.5.3 Upgrade Procedure

This document explains how to upgrade SpeechMiner from version 8.5.2 to version 8.5.3

### Pre-upgrade Requirements

- Request the most recent release of the 8.5.3 software from your Genesys representative.
- Request the SpeechMiner license from Genesys Licensing.
- Verify that the following are installed:
  - Microsoft .NET Framework 4.5 SP1 (4.5.1) must be installed on all machines that will run SpeechMiner components or interact with SpeechMiner. You can download the installation package at: http://www.microsoft.com/en-us/download/details.aspx?id=40773.
  - Microsoft Visual C++ 2013 Redistributable must be installed on all machines that will run SpeechMiner components or interact with SpeechMiner. You can download the installation package at: http://www.microsoft.com/en-us/download/details.aspx?id=40784.

## Upgrade Checklist

The following checklist summarizes all the procedures required for upgrading SpeechMiner. Make sure to complete all of the required procedures.

| Item to Check             | Details                                                                                                    |
|---------------------------|----------------------------------------------------------------------------------------------------|
| Storage Requirements      | To successfully complete the upgrade process, the data partition in the SQL server must have available disk space. The minumum required storage for the upgrade should be twice the size of the production database .mdf file. |
| Perform Pre-upgrade Tests | Since upgrading SpeechMiner can take several<br>hours it is important to avoid delays. For this<br>reason, it is recommended to test SMUpgrade<br>before you begin the upgrade procedure.                                      |
|                           | <ul> <li>To test SMUpgrade, perform one of the following:</li> <li>Create a copy of the database and send it to<br/>your Genesys counterpart. Genesys will test the<br/>SMUpgrade process in a lab environment.</li> </ul>     |

| Item to Check           | Details                                                                                                    |
|-------------------------|----------------------------------------------------------------------------------------------------|
|                         | <ul> <li>Create a copy of the database on a separate<br/>SQL server. Provide Genesys with the details of<br/>the SQL server and Genesys will test the<br/>SMUpgrade process on this temporary server.</li> </ul>                                                                                                    |
| Check for Customization | If any customizations were implemented on your<br>DB, make sure that they are part of the new<br>version, or that they can be used in the new<br>version without changes. Contact Genesys<br>Customer Care for assistance.                                                                                                    |
| Purging Old Data        | Most systems have a data retention policy in place.<br>Data (for example, audio,exploration data, etc.)<br>that is older than the specified period of time is<br>automatically deleted. If you do not have a data<br>retention policy in place, it is recommended to<br>determine what data should be saved and what<br>can be discarded, since deleting the data before<br>the upgrade will reduce both the time it takes to<br>run the upgrade process and the storage-space<br>requirements. |

## Rollback Plan

To ensure that you can revert back to SpeechMiner 8.5.2, keep the 8.5.2 DB active on the server, rather than just keeping a backup file.

Do not delete the 8.5.2 data folders (index, grammars, etc.). Instead, configure the 8.5.3 system with new data folders. Create the following new folders to ensure that you will not lose 8.5.2 data:

- Create the following empty folders:
  - Input
  - Interaction Receiver Input
  - Filtered
  - Index (this folder will be populated during the upgrade procedure).
- Copy the content of the following existing folders to new folders with the same name:
  - Store
  - Grammar
  - Backup

For detailed information about the folders you should create, refer to Required Folders

Since the 8.5.2 DB and data folders are saved and available, back-out steps are not required if problems arise with the upgrade process before you uninstall 8.5.2. The 8.5.2 system should still be configured and functional.

After you uninstall SpeechMiner 8.5.2 and install SpeechMiner 8.5.3, the only way to revert back to 8.5.2 is to install 8.5.2 again and update the config files using SMConfig. However, since the DB and data folders would not have been deleted, they should be available and ready to use without changing the system configuration.

## Upgrade Procedure

The following table lists the approximate times required to complete the upgrade steps:

| Step                                                  | Time           |
|-------------------------------------------------------|----------------|
| Stop the system (step 1)                              | 15 minutes     |
| Backup the database (step 2)                          | 120 minutes    |
| Create target database (step 3)                       | 30 minutes     |
| Run SMUpgrade (steps 7 to 14)                         | 10 to 20 hours |
| Configuring and starting the system (steps 15 to end) | 60 minutes     |

- 1. Using SMConfig->Services->Stop Services, stop the 8.5.2 system.
- Create a copy of the source DB and upgrade it to the latest build: The source DB must be in build 8.5.201. Refer to the versionTbl table to determine the correct version.

If you have a build that is later than 8.5.201.257, contact Genesys Customer Care. If the source DB is not the latest build and you do not want to update it to the latest build, create a copy of the source DB and update the copy to the latest build.

#### Important

These steps are necessary because the 8.5.2 DB schema needs to be updated to the latest schema in order for the rest of the upgrade process to succeed.

Use the copy of the source DB as the baseline for the 8.5.3 upgrade.

- a. Back up the 8.5.2 index folder to a backup folder (see Configuring SpeechMiner—Index).
- b. Create a copy of the source DB (back up the DB and then restore it in another location).
- c. Configure the copy of the DB with the Index backup. This will be the baseline for the upgrade.
- d. Implement the schema changes on the baseline DB to bring the schema into line with the latest 8.5.2 build version. For this step you will need assistance from Customer Care.
- 3. Create the 8.5.3 target DB as follows:
  - Manually—Refer to **Installing the SpeechMiner Database > Manual** tab.

Or

• Setup Wizard— Refer to **Installing the SpeechMiner Database > Setup Wizard** tab.

```
4. Run the following query on the new database, before running SMUpgrade:
declare @QMRole int
select @QMRole=roleId from rolesTbl where
roleName='QM Manager'
insert into rolesTbl select 20,roleName,internalRole,protectedRole,grantRoles,
createdOn,createdBy,lastUpdate from rolesTbl where roleId=@QMRole
update rolesTbl set grantRoles=REPLACE(grantRoles,CAST(@QMRole AS varchar(10)),'20')
update rolePermissionsTbl set role=20 where role=@QMRole
delete rolesTbl where roleId=@QMRole
```

5. Run the following query to create the index ix\_originalTime in the TextData table:

```
ALTER TABLE [dbo].[TextStatus] DROP CONSTRAINT [FK TextStatus TextData]
GO
ALTER TABLE [dbo].[TextData] DROP CONSTRAINT [PK TextDataTbl]
GO
ALTER TABLE [dbo].[TextData] ADD CONSTRAINT [PK TextDataTbl] PRIMARY KEY NONCLUSTERED
[textId] ASC
)WITH (PAD INDEX = OFF, STATISTICS NORECOMPUTE = OFF, SORT IN TEMPDB = OFF,
IGNORE DUP KEY = OFF, ONLINE = OFF, ALLOW ROW LOCKS = ON, ALLOW PAGE LOCKS = ON) ON
[PRIMARY]
GO
ALTER TABLE [dbo].[TextStatus] WITH NOCHECK ADD CONSTRAINT [FK_TextStatus_TextData]
FOREIGN KEY([textId])
REFERENCES [dbo].[TextData] ([textId])
GO
ALTER TABLE [dbo].[TextStatus] NOCHECK CONSTRAINT [FK TextStatus TextData]
GO
CREATE CLUSTERED INDEX [IX originalTime] ON [dbo].[TextData]
[originalTime] ASC
)WITH (PAD INDEX = OFF, STATISTICS NORECOMPUTE = OFF, SORT IN TEMPDB = OFF,
IGNORE DUP KEY = OFF, DROP EXISTING = OFF, ONLINE = OFF, ALLOW ROW LOCKS = ON,
ALLOW PAGE LOCKS = ON) ON [PRIMARY]
GO
```

- 6. If the MS-SQL server is an Enterprise Edition, run EXEC sp\_create\_DB\_storage\_partitions on the target database.
- 7. If your source and target databases are on different servers, make sure the servers are linked in both directions, using the stored procedures sp\_addlinkedserver and sp\_addlinkedsrvlogin, as needed.
- 8. Install and run SMUpgrade (to migrate the data from the 8.5.2 DB to the 8.5.3 DB), as follows:

#### **Prerequisites:**

• When migrating a large database, make sure that the hard drive that hosts the target database has enough storage space.

#### Usage

- a. Query the versionTbl table to ensure that your 8.5.2 source database is updated to the latest 8.5.2 schema.
- b. Verify that your recovery model is either Simple or Bulk-logged. To determine which recovery model you have, right click db > properties > options > recovery model.
- c. Use the SpeechMiner Installer to install the SMUpgrade component. It is recommended to install and run the SMUpgrade component on the SQL server.
- d. Configure the following in the \utopy\tools\bin\release\
  SMUpgrade.exe.config file:
  - file locations
  - tables to skip (comma separated list)
  - number of threads running concurrently on a large table
  - bulk copy usage

It is recommended that the bulk-load folder be located on the SQL server. The bulk-load folder must be shared and the user running the SQL server service must have full control over it. If you do not set the bulk copy usage, the callAudioTbl upgrade will take up to two times longer on a large DB. Only use the skip-tables configuration if specifically requested by Genesys Customer Care.

```
<appSettings>
<add key="ErrorLogFile" value=".\SMUpgradeLog.txt" />
<add key="LogFile" value=".\tableLog.txt" >
<add key="TimingsFile" value=".\tableTimings.txt" />
<add key="SkipTables" value="callTasksTbl" />
<add key="NumThreads" value="10" />
<!-- <add key="bulkpath" value="[PATH]" /> -->
</appSettings>
```

e. Run SMUpgrade.exe.

Log in and select the appropriate 8.5.2 source and 8.5.3 destination databases.

The databases that appear in the old databases drop down list include ver8\_5\_2 in their file name. The databases in the new databases drop down list, include ver8\_5\_3 in their file name. You can also type relevant databases that are named differently.

#### Important

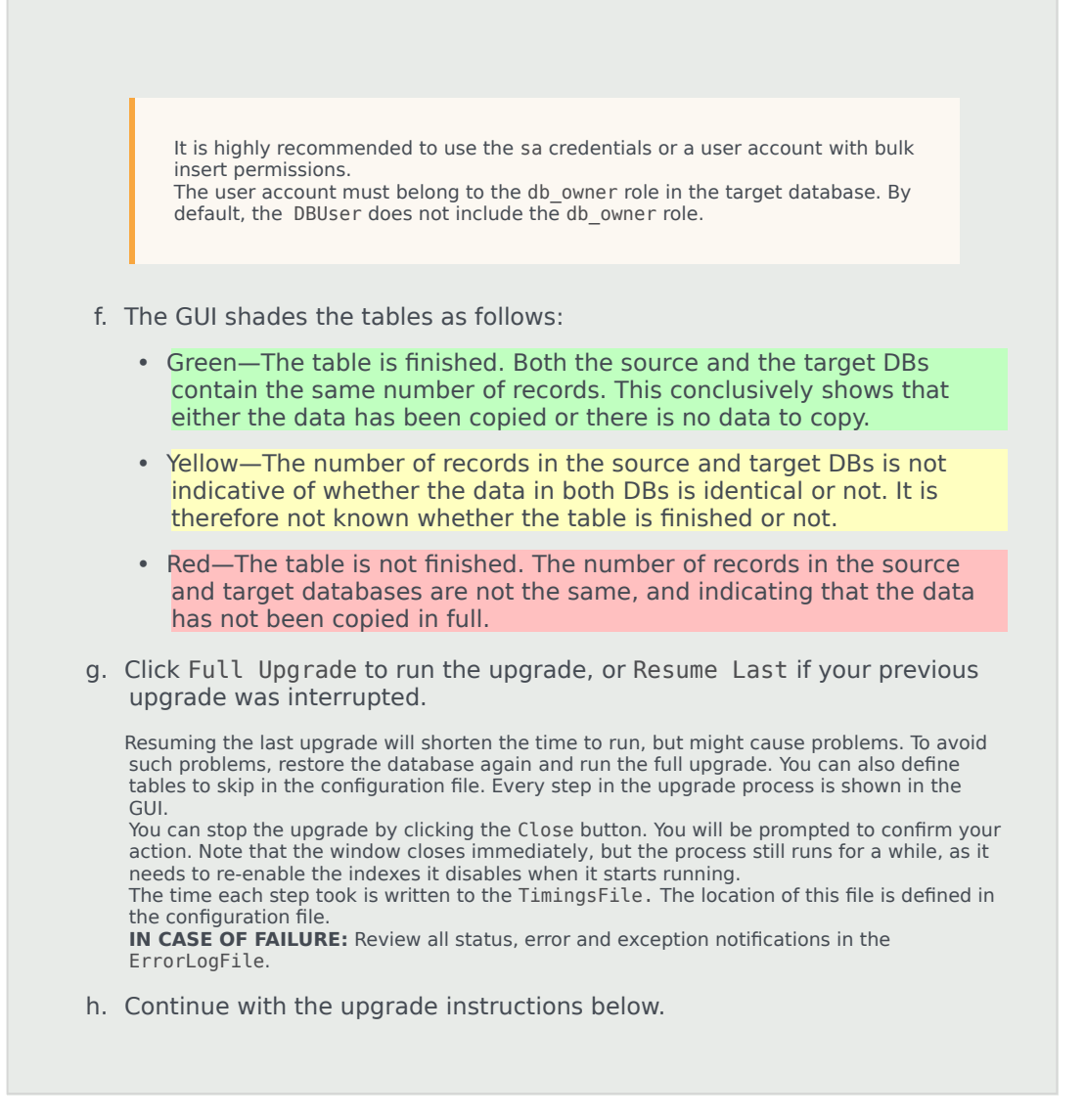

- 9. If the SpeechMiner Maintenance Job exists, and the Update time table step is included, delete the Update time table step. Make sure the last step in the job is set to quit the job upon both success and failure.
- 10. Optional: Uninstall 8.5.2 from all servers. The two versions (8.5.2 and 8.5.3) cannot be running side by side at the same time. Only one version can be registered as the active SpeechMiner service on each server. The installation binaries can be left on the server.
- 11. Update Microsoft .NET Framework.
- 12. Update Microsoft C++ Redistributable.
- 13. Install the 8.5.3 platform on all servers.
- 14. Install 8.5.3 Web on the Web server.
- 15. Install 8.5.3 SMART on users' desktops, as required.
- 16. Deploy SQLCLR on the DB server. Via SQL management run the commands that are in C:\Program Files

(x86)\Genesys\Software\Support\sqlclr.sql in the SpeechMiner 8.5.3 database.

- 17. Update the package folders with the 8.5.3 .gram files. The .gram files are located in the <Installation Folder>/Support/Grammars. Alternatively, if you have not made changes to any file in these folders, you can delete their content completely. SMConfig will copy the grammar files to <Installation folder>/Support/Grammars.
- 18. Manually copy the files in <Installation Folder>\Support\Grammars\Confidence to the Global Packages folder.
- 19. Run SMConfig.

#### Important

If your target database was restored from a backup file, you may need to "fix" an orphan dbuser. To do this, simply run EXEC sp\_change\_users\_login 'Auto\_Fix', 'dbuser'.

- a. Configure the Sites & Machines, panel as necessary, and save the changes. Make sure you save this panel even if you have not made any changes.
- b. Configure the Services panel and save the changes. Do not start any of the services.
- c. Configure the Index panel and save the changes.
- d. Update the SpeechMiner License with the new 8.5.2 licenses provided by Genesys Licensing.
- e. In the **Reports** panel, update the MRSLibrary.dll on the report server.
- f. Deploy the reports to the report server.
- g. Start SMART and perform the following:
  - a. Right-click on each active Program icon and choose Activate program. This will mark all the Programs, Topics, and Categories as changed.
  - b. Click the Apply button.
  - c. In the new Apply popup window, choose Apply all.
  - d. Click the Apply button.
- h. Using SMConfig, start the UPlatform services on all the servers.
- Update the Stored Procedures by copying any existing custom Stored Procedures from the 8.5.2 DB to the 8.5.3 DB.
   It is not necessary to copy Stored Procedures that are used by gauges, and are in the GaugeWidgetProcedures table, because they are copied automatically.
- j. Open the SpeechMiner web-based interface and test the functionality.
- k. Update the Database Jobs:
  - All database jobs that point to the 8.5.2 DB should be changed to point to the new 8.5.3 DB. Examples of DB jobs that might need to be changed:
    - DB maintenance job
    - sp\_agentFilterCleanByDays
    - sp\_updateUntilYesterdayMaxChannels

To change a DB job, we recommend that you edit the Job Step property using the SQL Management studio.

I. In the SpeechMiner web-based interface, manually reschedule 8.5.2 reports that should continue to run on a scheduled basis.

## SpeechMiner 8.5.3 to 8.5.4 Upgrade Procedure

This document explains how to upgrade SpeechMiner from version 8.5.3 to version 8.5.4

### Pre-upgrade Requirements

- Request the most recent release of the 8.5.4 software from your Genesys representative.
- Request the SpeechMiner license from Genesys Licensing.
- Verify that the following are installed:
  - Microsoft .NET Framework 4.5 SP1 (4.5.1) must be installed on all machines that will run SpeechMiner components or interact with SpeechMiner. You can download the installation package at: http://www.microsoft.com/en-us/download/details.aspx?id=40773.
  - Microsoft Visual C++ 2013 Redistributable must be installed on all machines that will run SpeechMiner components or interact with SpeechMiner. You can download the installation package at: http://www.microsoft.com/en-us/download/details.aspx?id=40784.

## Upgrade Checklist

The following checklist summarizes all the procedures required for upgrading SpeechMiner. Make sure to complete all of the required procedures.

| Item to Check             | Details                                                                                                    |
|---------------------------|----------------------------------------------------------------------------------------------------|
| Storage Requirements      | To successfully complete the upgrade process, the data partition in the SQL server must have available disk space. The minumum required storage for the upgrade should be twice the size of the production database .mdf file.                |
| Perform Pre-upgrade Tests | Since upgrading SpeechMiner can take several<br>hours it is important to avoid delays. For this<br>reason, it is recommended to test SMUpgrade<br>before you begin the upgrade procedure.<br>To test SMUpgrade, perform one of the following: |
|                           | <ul> <li>Create a copy of the database and send it to<br/>your Genesys counterpart. Genesys will test the<br/>SMUpgrade process in a lab environment.</li> </ul>                                                                              |

| Item to Check           | Details                                                                                                    |
|-------------------------|----------------------------------------------------------------------------------------------------|
|                         | <ul> <li>Create a copy of the database on a separate<br/>SQL server. Provide Genesys with the details of<br/>the SQL server and Genesys will test the<br/>SMUpgrade process on this temporary server.</li> </ul>                                                                                                    |
| Check for Customization | If any customizations were implemented on your<br>DB, make sure that they are part of the new<br>version, or that they can be used in the new<br>version without changes. Contact Genesys<br>Customer Care for assistance.                                                                                                    |
| Purging Old Data        | Most systems have a data retention policy in place.<br>Data (for example, audio,exploration data, etc.)<br>that is older than the specified period of time is<br>automatically deleted. If you do not have a data<br>retention policy in place, it is recommended to<br>determine what data should be saved and what<br>can be discarded, since deleting the data before<br>the upgrade will reduce both the time it takes to<br>run the upgrade process and the storage-space<br>requirements. |

## Rollback Plan

To ensure that you can revert back to SpeechMiner 8.5.3, keep the 8.5.3 DB active on the server, rather than just keeping a backup file.

Do not delete the 8.5.3 data folders (index, grammars, etc.). Instead, configure the 8.5.4 system with new data folders. Create the following new folders to ensure that you will not lose 8.5.3 data:

- Create the following empty folders:
  - Input
  - Interaction Receiver Input
  - Filtered
  - Index (this folder will be populated during the upgrade procedure).
- Copy the content of the following existing folders to new folders with the same name:
  - Store
  - Grammar
  - Backup

For detailed information about the folders you should create, refer to Required Folders

Since the 8.5.3 DB and data folders are saved and available, back-out steps are not required if problems arise with the upgrade process before you uninstall 8.5.3. The 8.5.3 system should still be configured and functional.

After you uninstall SpeechMiner 8.5.3 and install SpeechMiner 8.5.4, the only way to revert back to 8.5.3 is to install 8.5.3 again and update the config files using SMConfig. However, since the DB and data folders would not have been deleted, they should be available and ready to use without changing the system configuration.

#### Important

To improve the encryption algorithm it is recommended that you change the Audio Encryption password. For details, see the Using the SMConfig to Configure SpeechMiner section in the Administration Guide.

## Upgrade Procedure

The following table lists the approximate times required to complete the upgrade steps:

| Step                                                  | Time           |
|-------------------------------------------------------|----------------|
| Stop the system (step 1)                              | 15 minutes     |
| Backup the database (step 2)                          | 120 minutes    |
| Create target database (step 3)                       | 30 minutes     |
| Run SMUpgrade (steps 7 to 14)                         | 10 to 20 hours |
| Configuring and starting the system (steps 15 to end) | 60 minutes     |

- 1. Using SMConfig->Services->Stop Services, stop the 8.5.3 system.
- 2. Create a copy of the source DB and upgrade it to the latest build:
  - The source DB must be in build 136. Refer to the versionTbl table to determine the correct version.
  - If you have a 145 build you must make the following change to the SMUpgrade.exe.config: add key="TableDataFile" value=".\TableData.xml" / should be changed to add key="TableDataFile" value=".\TableData\_From145.xml" /. Edit TableData\_From145.xml. Change <ToBuild>8.5.400.0</ToBuild> to <ToBuild>8.5.400.xxx</ToBuild>. Note: xxx stands for the current 8.5.4 build. The exact number can be copied from TableData.xml.
  - If you have a build that is not 136 or 145, contact Genesys Customer Care.
  - If the source DB is not the latest build and you do not want to update it to the latest build, create a copy of the source DB and update the copy to the latest build.

#### Important

These steps are necessary because the 8.5.3 DB schema needs to be updated to the latest schema in order for the rest of the upgrade process to succeed.

Use the copy of the source DB as the baseline for the 8.5.4 upgrade.

- a. Back up the 8.5.3 index folder to a backup folder (see Configuring SpeechMiner-Index).
- b. Create a copy of the source DB (back up the DB and then restore it in another location).
- c. Configure the copy of the DB with the Index backup. This will be the baseline for the upgrade.
- d. Implement the schema changes on the baseline DB to bring the schema into line with the latest 8.5.3 build version. For this step you will need assistance from Customer Care.
- 3. Create the 8.5.4 target DB as follows:
  - Manually—Refer to Installing the SpeechMiner Database > Manual tab.

Or

- Setup Wizard— Refer to Installing the SpeechMiner Database > Setup Wizard tab.
- 4. Run the following query to create the index ix\_originalTime in the TextData table:

ALTER TABLE [dbo].[TextStatus] DROP CONSTRAINT [FK TextStatus TextData] GO ALTER TABLE [dbo].[TextData] DROP CONSTRAINT [PK TextDataTbl] G0 ALTER TABLE [dbo].[TextData] ADD CONSTRAINT [PK TextDataTbl] PRIMARY KEY NONCLUSTERED [textId] ASC )WITH (PAD INDEX = OFF, STATISTICS NORECOMPUTE = OFF, SORT IN TEMPDB = OFF, IGNORE DUP KEY = OFF, ONLINE = OFF, ALLOW ROW LOCKS = ON, ALLOW PAGE LOCKS = ON) ON [PRIMARY] GO ALTER TABLE [dbo].[TextStatus] WITH NOCHECK ADD CONSTRAINT [FK TextStatus TextData] FOREIGN KEY([textId]) REFERENCES [dbo].[TextData] ([textId]) GO ALTER TABLE [dbo].[TextStatus] NOCHECK CONSTRAINT [FK TextStatus TextData] GO CREATE CLUSTERED INDEX [IX\_originalTime] ON [dbo].[TextData] [originalTime] ASC )WITH (PAD INDEX = OFF, STATISTICS NORECOMPUTE = OFF, SORT IN TEMPDB = OFF, IGNORE DUP KEY = OFF, DROP EXISTING = OFF, ONLINE = OFF, ALLOW ROW LOCKS = ON, ALLOW PAGE LOCKS = ON ON [PRIMARY] GO

- 5. If the MS-SQL server is an Enterprise Edition, run EXEC sp\_create\_DB\_storage\_partitions on the target database.
- 6. If your source and target databases are on different servers, make sure the servers are linked in both directions, using the stored procedures sp\_addlinkedserver and sp\_addlinkedsrvlogin, as needed.
- Open the TableData.xml file and replace Table Name="callRecognizer" DoneIfSizeIsEqual="false" with the following:

```
<Table Name="callRecognizer" DoneIfSizeIsEqual="false" ><br>
    <AddedColumns><br>
    <Column Name="FolderWaitTimeMinutes" Value="60" /><br>
    </AddedColumns>
    </Table>
```

8. Install and run SMUpgrade (to migrate the data from the 8.5.3 DB to the 8.5.4 DB), as follows:

#### Prerequisites:

• When migrating a large database, make sure that the hard drive that hosts the target database has enough storage space.

#### Usage

- a. Query the versionTbl table to ensure that your 8.5.3 source database is updated to the latest 8.5.3 schema.
- b. Verify that your recovery model is either Simple or Bulk-logged. To determine which recovery model you have, right click db > properties > options > recovery model.
- c. Use the SpeechMiner Installer to install the SMUpgrade component. It is recommended to install and run the SMUpgrade component on the SQL server.
- d. Configure the following in the \utopy\tools\bin\release\
  SMUpgrade.exe.config file:
  - file locations
  - tables to skip (comma separated list)
  - number of threads running concurrently on a large table
  - bulk copy usage

It is recommended that the bulk-load folder be located on the SQL server. The bulk-load folder must be shared and the user running the SQL server service must have full control over it. If you do not set the bulk copy usage, the callAudioTbl upgrade will take up to two times longer on a large DB. Only use the skip-tables configuration if specifically requested by Genesys Customer Care.

```
<appSettings>
<add key="ErrorLogFile" value=".\SMUpgradeLog.txt" />
<add key="LogFile" value=".\tableLog.txt" >
<add key="TimingsFile" value=".\tableTimings.txt" />
<add key="SkipTables" value="callTasksTbl" />
<add key="NumThreads" value="10" />
<!-- <add key="bulkpath" value="[PATH]" /> -->
</appSettings>
```

e. Run SMUpgrade.exe.

Log in and select the appropriate 8.5.3 source and 8.5.4 destination databases.

The databases that appear in the old databases drop down list include ver8\_5\_3 in their file name. The databases in the new databases drop down list, include ver8\_5\_4 in their file name. You can also type relevant databases that are named differently.

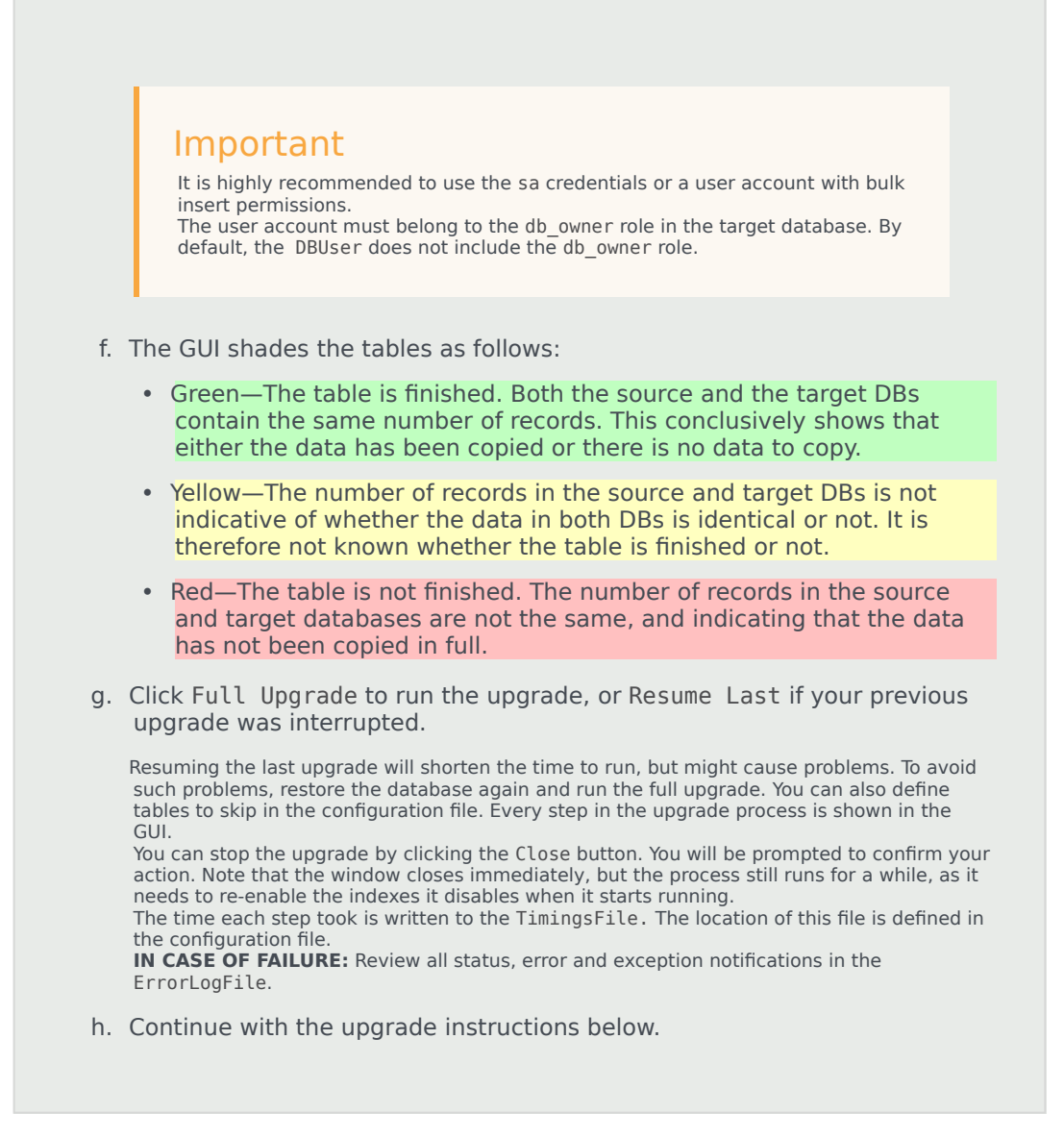

- 9. If the SpeechMiner Maintenance Job exists, and the Update time table step is included, delete the Update time table step. Make sure the last step in the job is set to quit the job upon both success and failure.
- 10. Optional: Uninstall 8.5.3 from all servers. The two versions (8.5.3 and 8.5.4) cannot be running side by side at the same time. Only one version can be registered as the active SpeechMiner service on each server. The installation binaries can be left on the server.
- 11. Install the 8.5.4 platform on all servers.
- 12. Install 8.5.4 Web on the Web server.
- 13. Install 8.5.4 SMART on users' desktops, as required.
- 14. Deploy SQLCLR on the DB server. Via SQL management run the commands that are in C:\Program Files (x86)\Genesys\Software\Support\sqlclr.sql in the SpeechMiner 8.5.4 database.

- 15. Update the package folders with the 8.5.4 .gram files. The .gram files are located in the <Installation Folder>/Support/Grammars. Alternatively, if you have not made changes to any file in these folders, you can delete their content completely. SMConfig will copy the grammar files to <Installation folder>/Support/Grammars.
- 16. Manually copy the files in <Installation Folder>\Support\Grammars\Confidence to the Global Packages folder.
- 17. Run SMConfig.

#### Important

If your target database was restored from a backup file, you may need to "fix" an orphan dbuser. To do this, simply run EXEC sp\_change\_users\_login 'Auto\_Fix', 'dbuser'.

- a. Configure the Sites & Machines, panel as necessary, and save the changes. Make sure you save this panel even if you have not made any changes.
- b. Configure the Services panel and save the changes. Do not start any of the services.
- c. Configure the Index panel and save the changes.
- d. In the Reports panel, update the MRSLibrary.dll on the report server.
- e. Deploy the reports to the report server.
- f. Start SMART and perform the following:
  - a. Right-click on each active Program icon and choose Activate program. This will mark all the Programs, Topics, and Categories as changed.
  - b. Click the Apply button.
  - c. In the new Apply popup window, choose Apply all.
  - d. Click the Apply button.
- g. Using SMConfig, start the UPlatform services on all the servers.
- h. Update the Stored Procedures by copying any existing custom Stored Procedures from the 8.5.3 DB to the 8.5.4 DB.
   It is not necessary to copy Stored Procedures that are used by gauges, and are in the GaugeWidgetProcedures table, because they are copied automatically.
- i. Open the SpeechMiner web-based interface and test the functionality.
- j. Update the Database Jobs:
  - All database jobs that point to the 8.5.3 DB should be changed to point to the new 8.5.4 DB. Examples of DB jobs that might need to be changed:
    - DB maintenance job
    - sp\_agentFilterCleanByDays
    - sp\_updateUntilYesterdayMaxChannels

To change a DB job, we recommend that you edit the Job Step property using the SQL Management studio.

k. In the SpeechMiner web-based interface, manually reschedule 8.5.3 reports that should continue to

run on a scheduled basis.